## Quality Center 安装步骤:

安装环境:windows 2003 server

先安装 I sqlserver。需打上 sp4 补丁

1、运行 setup.exe,点击下一步

| MERCURY       | <b>欢迎使用 Quality Center 9.0 安装程序</b><br>单击"下一步"继续安装。     |       |
|---------------|---------------------------------------------------------|-------|
|               | Mercury Quality Center<br>Mercury<br>www.mercury.com/cn |       |
|               |                                                         |       |
| InstallShield | <上一步(B) 下一步(N) > 取                                      | ?消(C) |

2、选择"我接受许可协议的条款",点击下一步

| MENDOM | t+nj tynx<br>Mercury                                                                                                    |
|--------|----------------------------------------------------------------------------------------------------|
|        | 打开式/点击式许可协议                                                                                                    |
|        | 在打开此包装后,表示接受以下条款(选择"我同意"、"是"或其他),<br>或者,通过安装、复制或以其他方式使用Mercury Interactive Corporation和<br>(或)其关联公司(以下合称"Mercury")的软件和(或)本协议项下<br>Mercury之述可上后把方的任何物件("物件")以及对物件的估价的再新 |
|        | 微型。<br>一一一一一一一一一一一一一一一一一一一一一一一一一一一一一一一一一一一一                                                                                                    |
|        | ● 我接受许可证协议的条款(A)。<br>○ 我不接受许可证协议的条款(D)。                                                                                                    |

## 3、导入license,点击下一步

| 🥷 Hercury Quality Cer | ater 安装                                                                    |
|-----------------------|----------------------------------------------------------------------------|
| MERCURY"              | 许可证密钥                                                                      |
|                       | 选择包含 Mercury Quality Center 许可证密钥的文件,然后键入维护密钥。<br>如果您只打算评估此产品,请选择"使用评估密钥"。 |
|                       | ゲ可证文件                                                                      |
|                       | C.Documents and Settingswaministrator集画@C9.otilcense.iicense               |
|                       | 维护密钥                                                                       |
|                       | □ 使用评估密钥                                                                   |
| InstallShield         |                                                                            |
|                       | < 上一步(B) 下一步(N) > 取消(C)                                                    |

4、选择第一个节点,点击下一步

| ∎ercury Quality (                                                                                               | Center 安装                    |       |
|----------------------------------------------------------------------------------------------------|------------------------------|-------|
| MERCURY                                                                                                    | 群集配置                         |       |
| a contraction of the second second second second second second second second second second second second second | 选择节点配置选项:                    |       |
|                                                                                                    | <ul> <li>第一个节点/独立</li> </ul> |       |
|                                                                                                    | ○ 第二个节点                      |       |
|                                                                                                    |                              |       |
|                                                                                                    |                              |       |
|                                                                                                    |                              |       |
|                                                                                                    |                              |       |
|                                                                                                    |                              |       |
|                                                                                                    |                              |       |
|                                                                                                    |                              |       |
| stallShield                                                                                                    |                              |       |
|                                                                                                    | <上一步(B) 下一步(N) >             | 取消(C) |
|                                                                                                    |                              | IN D. |

5、选择路径,点击下一步

| lercury Quality Ce | nter 安装                                 |    | <u>_</u> _× |
|--------------------|-----------------------------------------|----|-------------|
| MERCURY"           | 选择用于 Mercury Quality Center 安装的目录位置。    |    |             |
|                    | 目录名(D):                                 |    |             |
|                    | C:\Program Files\Mercury\Quality Center |    |             |
|                    |                                         |    | 浏览(R)       |
|                    |                                         |    |             |
|                    |                                         |    |             |
|                    |                                         |    |             |
|                    |                                         |    |             |
|                    |                                         |    |             |
| InstallShield      |                                         |    | 1 1         |
|                    | <上一步(B) 下一步(N                           | )> | 取消(C)       |

6、选择"JBOSS 应用服务器"点击下一步

| ercury Quality Ce | nter 安装                                                                                                    |
|-------------------|----------------------------------------------------------------------------------------------------|
|                   | 应用服务器配置<br>选择应用程序服务器配置选项:<br>对于 JBoss,您可以选择"显示 JBoss 高级选项"以更改默认 JBoss 端口号,<br>以及更改 JBoss 内存堆值。<br>Web 服务器和 servlet 容器安装类型<br>● JBoss 应用服务器<br>○ 其他应用服务器 |
| ıstallShield      | <上一步(B) 下一步(N) > 取消(C)                                                                                                    |

7、输入 windowsde 用户名密码跟域,如果没有装域环境的,可以直接点击下一步

| 🧟 Mercury Quality Cen | ter 安装              |                       |                         |                        |               |   |
|-----------------------|---------------------|-----------------------|-------------------------|------------------------|---------------|---|
| MERCURY"              | JBoss 服务            |                       |                         |                        |               | 1 |
|                       | 键入 Window<br>务运行。如果 | ws 登录用户名、<br>果不指定用户账户 | 密码和域,以便使<br>,JBoss 服务将利 | JBoss 作为使用<br>无法访问您的本地 | 本地网络的服<br>网络。 |   |
|                       | 用户名                 |                       |                         |                        |               |   |
|                       | 密码                  |                       |                         |                        |               |   |
|                       | 域                   |                       |                         |                        |               |   |
|                       |                     |                       |                         |                        |               |   |
| InstallShield         |                     |                       |                         |                        |               |   |
|                       |                     | <上                    | →步®                     | 下一步(Ŋ >                | 取消(C          | ) |

8、选择 JBOSS 内部 web 服务器,点击下一步

| 🎑 Mercury Quality C | enter 安装                                 | <u>-                                    </u> |
|---------------------|------------------------------------------|----------------------------------------------|
| MERCURY             | Web 服务器配置                                |                                              |
|                     | 可将 JBoss 与 IIS 集成,或者使用 JBoss 内部 Web 服务器。 |                                              |
| - 7                 | 选择希望与 JBoss 集成的 Web 服务器。                 |                                              |
|                     | ● JBoss 内部 Web 服务器                       |                                              |
|                     |                                          |                                              |
| InstallShield       | <上一步(B) 下一步(N) > 取:                      | 消(C)                                         |

9、选择 Quality Center 演示版本项目 + Mercury Tours ,点击下一步

| 🧟 Mercury Quality Cer | ater 安装X                                                                                                    |
|-----------------------|----------------------------------------------------------------------------------------------------|
| MERCURY               | Quality Center 演示版                                                                                                    |
|                       | 为帮助您开始使用 Quality Center,您可以选择安装 Quality Center 演示版项<br>目。要使用 Quality Center 教程,必须同时安装 Quality Center 演示版项目和<br>Mercury Tours 应用程序。 |
|                       | ○ Quality Center 演示版项目                                                                                                    |
|                       | ● Quality Center 演示版项目 + Mercury Tours                                                                                             |
|                       | ○ 无                                                                                                    |
| InstallShield         | <上一步(B) 下一步(N)> 取消(C)                                                                                                    |

## 10、输入 SMTP 服务器名称,点击下一步

|   | 邮件服务器属性                                                                                                    |
|---|----------------------------------------------------------------------------------------------------|
| 2 | Mercury Quality Center 通过邮件服务向项目中的用户发送电子邮件。(例如,<br>每次对指定的缺陷字段做出更改后,Mercury Quality Center 将通过电子邮件通<br>知用户。)要启用此选项,请选择邮件协议。对于"SMTP 服务器",请键入服<br>务器名。 |
|   | 邮件协议                                                                                                    |
|   | ○ Microsoft IIS SMTP 服务                                                                                                    |
|   | ● SMTP 服务器                                                                                                    |
|   | ○无                                                                                                    |
|   | froal                                                                                                    |
|   |                                                                                                    |

11、选择您所安装的数据库类型,点击下一步

| 🥷 ∎ercury Quality ( | enter 安装                            |            |   |
|---------------------|-------------------------------------|------------|---|
| MERCURY             | 数据库类型属性                             |            | - |
|                     | 选择数据库类型:                            |            |   |
|                     | ○ Oracle                            |            |   |
|                     | ● Microsoft SQL Server (SQL 验证)     |            |   |
|                     | ○ Microsoft SQL Server (Windows 验证) |            |   |
|                     |                                     |            |   |
| InstallShield       |                                     |            | 7 |
|                     | < 上→歩(B) 下→歩(b)                     | l) > 取消(C) |   |

12、输入数据库信息,点击下一步

| MERCURY"   | 数据库服务器配置                   |
|------------|----------------------------|
|            | 键入必需的数据库信息。                |
|            | 服务器名称                      |
|            | AOYEETECH\QWERTYUI01234567 |
|            | 数据库管理员用户名                  |
|            | Sa                         |
|            | 数据库管理员密码                   |
| < 1        | *****                      |
| ))         | □ 显示高级选项                   |
|            |                            |
|            |                            |
|            |                            |
| tallShield |                            |

13、创建管理站点的用户名密码,点击下一步

| @∎ercury Quality Ce | enter 安装 |               |          | _ <b>_</b> × |
|---------------------|----------|---------------|----------|--------------|
| MERCURY"            | 定义站点管理员  |               |          |              |
|                     | 键入登录站点管  | 理时使用的站点管理员用户名 | ;和密码。    |              |
|                     | 用户名:     | admin         |          |              |
|                     | 密码:      | ****          |          |              |
|                     | 重新键入密码:  | *****         |          |              |
|                     |          |               |          |              |
|                     |          |               |          |              |
|                     |          |               |          |              |
|                     |          |               |          |              |
| In stall Objects    |          |               |          |              |
|                     |          | <上→步(B)       | 下→步(N) > | 取消(C)        |

14、选择数据库路径,点击下一步

| 🍭 Hercury Quality Cen | ter 安装                                             |
|-----------------------|----------------------------------------------------|
| MERCURY               | Quality Center 库路径                                 |
|                       | 选择 Quality Center 库路径。                             |
|                       | Quality Center 库路径                                 |
|                       | C:\Program Files\Mercury\Quality Center\repository |
|                       | 浏览                                                 |
|                       |                                                    |
|                       |                                                    |
|                       |                                                    |
|                       |                                                    |
|                       |                                                    |
| InstallShield         |                                                    |
|                       | <上一步(B) 下一步(N) > 取消(C)                             |

15、查看安装摘要,点击下一步,等待系统安装

| 止化女殺 ME      | encury quanty   | Center ¥g≋       | ¥村。                |  |
|--------------|-----------------|------------------|--------------------|--|
| C:\Program F | Files\Mercury\Q | uality Center\ja | ava\jre\lib\rt.jar |  |
|              |                 | 10%              |                    |  |
|              |                 |                  |                    |  |
|              |                 |                  |                    |  |
|              |                 |                  |                    |  |
|              |                 |                  |                    |  |
|              |                 |                  |                    |  |
|              |                 |                  |                    |  |
| 1            |                 |                  |                    |  |

## 17、选择立即启动 JBOSS 服务,点击下一步

| ercury Quality Ce | nter 安装      |            |        |      |       |
|-------------------|--------------|------------|--------|------|-------|
| MERCURY"          | JBoss 启动     |            |        |      |       |
|                   | 是否启动 JBoss S | erver?     |        |      |       |
|                   | 是否立即启动 JBo   | ss Server? |        |      |       |
|                   | ● 是          |            |        |      |       |
|                   | () 중         |            |        |      |       |
|                   |              |            |        |      |       |
|                   |              |            |        |      |       |
| stallShield       |              |            |        |      |       |
|                   |              | <上→歩®)     | 下一步(1) | > 10 | (消(C) |

18、等待 JBOSS 服务启动以后点击完成安装即可